## Перевод действующего аккредитованного УЦ (использующего ПАК "КриптоПро УЦ" версии 1.5) из режима корневого в режим подчинённого.

Действующий аккредитованный УЦ, использующий ПАК "КриптоПро УЦ" версии 1.5 и работающий в режиме корневого ЦС может быть переведён в режим подчинённого ЦС с сохранением информации из баз данных серверов ЦС, ЦР, т.е. всех пользователей, запросов и выданных ранее сертификатов. При этом остаётся возможность отзыва ранее выданных сертификатов пользователей и публикации списков отозванных сертификатов.

## Замечания.

- Сроки действия всех сертификатов, которые будут выдаваться на УЦ после перехода в подчинённый режим, не могут превышать срок действия сертификата подчинённого ЦС, выдаваемого в УЦ Минкомсвязи.
- 2. После перехода УЦ в подчинённый режим для работы с сертификатами, выданными на этом УЦ будет требоваться доступ к актуальным спискам отозванных сертификатов (СОС) вышестоящих УЦ Минкомсвязи - ГУЦ и УЦ1 ИС ГУЦ (или УЦ2 ИС ГУЦ). Это касается как серверов самого УЦ, так и клиентских компьютеров или серверов, на которых будут использоваться выданные на этом УЦ сертификаты (в том числе для операций проверки подписи электронных документов).

На сервере ЦС служба сертификации может быть переведена из режима корневого ЦС в режим подчинённого ЦС путём изменения параметра реестра САТуре в разделе реестра:

HKEY\_LOCAL\_MACHINE\SYSTEM\CurrentControlSet\services\CertSvc\Configuration\<имя ЦС>

Примечание. Название раздела <имя ЦС> совпадает со значением компонента имени Common Name в сертификате ЦС – в случае использования латинских букв непосредственно, для русских - каждая из них кодируется пятью символами – восклицательный знак и 4 шестнадцатеричные цифры.

Значение параметра САТуре для режима "изолированный корневой ЦС" равно 3.

Значение параметра САТуре для режима "изолированный подчинённый ЦС" равно 4.

Для перевода службы сертификации в подчинённый режим нужно задать значение 4.

Для создания запроса на сертификат подчинённого ЦС в соответствии с требованиями Минкомсвязи нужно добавить настройку для включения в запрос критического расширения "Основные ограничения" с заданием ограничения на длину пути со значением 0.

Это делается путём добавления в файл capolicy.inf в корневом каталоге Windows строк:

[BasicConstraintsExtension] PathLength=0 Critical=True

Если в этом файле есть значение расширения 1.2.643.100.112 — то его нужно убрать (и OID, и его значение), поскольку данное расширение требуется только для неподчинённого режима работы УЦ.

Пример файла capolicy.inf для варианта исполнения 1 КриптоПро УЦ (с КриптоПро CSP 3.6 по классу КС2):

| [Version]                                                                      |
|--------------------------------------------------------------------------------|
| Signature="\$Windows NT\$"                                                     |
| [CRLDistributionPoint]                                                         |
| URL=""                                                                         |
| [BasicConstraintsExtension]                                                    |
| PathLength=0                                                                   |
| Critical=True                                                                  |
| [PolicyStatementExtension]                                                     |
| Policies=PolicyKC1,PolicyKC2,PolicyAll                                         |
| [PolicyKC1]                                                                    |
| OID=1.2.643.100.113.1                                                          |
| [PolicyKC2]                                                                    |
| OID=1.2.643.100.113.2                                                          |
| [PolicyAll]                                                                    |
| OID=2.5.29.32.0                                                                |
| [Extensions]                                                                   |
| 1.2.643.100.111 = DCsiOJrRgNC40L/RgtC+0J/RgNC+IENTUCIgKNCy0LXRgNGB0LjRjyAzLjYp |

После проверки файла политик можно делать запрос на сертификат подчинённого УЦ. Для этого в оснастке управления службой сертификации нужно выбрать в контекстном меню "Все задачи" – "Обновить сертификат ЦС":

| 🧱 certsrv -                          | [Центр сертификации (Локал      | ьный)\Удостоверяющий центр Vas                     | -2012-05] |  |  |
|--------------------------------------|---------------------------------|----------------------------------------------------|-----------|--|--|
| Файл Дей                             | ствие Вид Справка               |                                                    |           |  |  |
| 🗢 🔿   🖄                              | 💻 4   🞦 😹 🖸 🗐                   |                                                    |           |  |  |
| 🙀 Центр сертификации (Локальный) Имя |                                 |                                                    |           |  |  |
| 🕀 🛃 Удос                             | Все задачи 🔰 🕹                  | Запуск службы                                      |           |  |  |
|                                      | Вид 🕨                           | Остановить службу                                  |           |  |  |
|                                      | Обновить                        | Выдать новый запрос                                |           |  |  |
|                                      | Экспортировать список           | Архивация ЦС                                       |           |  |  |
|                                      | Свойства                        | Восстановление ЦС                                  |           |  |  |
|                                      | Справка                         | Установить сертификат ЦС<br>Обновить сертификат ЦС |           |  |  |
| 1                                    |                                 |                                                    |           |  |  |
| Увеличить вр                         | емя жизни этого ЦС, запросив но | вый сертификат                                     |           |  |  |

Далее после остановки службы сертификации выбрать вариант создания нового ключа ЦС:

| бновление сертификата ЦС                                                                                                    | x |
|----------------------------------------------------------------------------------------------------|---|
| При получении нового сертификата для вашего центра сертификации (ЦС)<br>можно также создать новый ключ подписи.                                                                                 |   |
| Нужен новый личный сертификат для вашего ЦС, если:                                                                                                    |   |
| Срок действия используемых в данный момент сертификатов истекает.                                                                                                    |   |
| Нужен новый ключ подписи, если:                                                                                                    |   |
| Омеющийся ключ скомпрометирован.                                                                                                    |   |
| Используется программа, требующая, чтобы для нового<br>сертификата ЦС использовался новый ключ подписи.                                                                                         |   |
| Текущий список отзыва сертификатов (CRL) слишком велик, и вы<br>хотите перенести часть информации в новый CRL.                                                                                  |   |
| Хотите создать новую пару из открытого и закрытого ключей? Поставщик<br>служб шифрования и хэш-алгоритм будут сохранены. Если текущая длина<br>ключа меньше 1024 бит, она может быть увеличена. |   |
| €∐а                                                                                                    |   |
| О <u>Н</u> ет                                                                                                    |   |
| ОК Отмена                                                                                                    |   |

Затем после создания ключевого контейнера и записи его на выбранный носитель появится окно:

| Запрос сертификата ЦС                                                                                                    |  |  |  |  |
|----------------------------------------------------------------------------------------------------|--|--|--|--|
| Отправлять запрос напрямую в работающий ЦС                                                                                                    |  |  |  |  |
| Имя компьютера:                                                                                                    |  |  |  |  |
| <u>Р</u> одительский ЦС:                                                                                                    |  |  |  |  |
| Чтобы отправить запрос к ЦС вне сети, нажмите кнопку "Отмена" и<br>отправьте файл запроса в<br>C:\vas-ca15r2_!0423!0434!043e!0441!0442!043e!0432!0435!0440!044f!044e!0449!0<br>!0446!0435!043d!0442!0440 Vas-2012-05(11).req на родительский ЦС. |  |  |  |  |
| ОК Отмена                                                                                                    |  |  |  |  |

В нём написано имя файла (и полный путь на диске), куда будет сохранён файл запроса. Для завершения процесса формирования запроса нужно нажать кнопку Отмена, поскольку обработка файла запроса в УЦ Минкомсвязи не будет выполнена в онлайне.

Далее файл запроса с анкетой УЦ передаётся в Минкомсвязи для получения сертификата подчинённого УЦ. После получения сертификата установка его делается в оснастке управления службой сертификации:

| 🊋 certsrv - [Центр сертификации             | (Локальный)]                                       |                    |  |
|---------------------------------------------|----------------------------------------------------|--------------------|--|
| Файл Действие Вид Справка                   |                                                    |                    |  |
|                                             |                                                    |                    |  |
| 🙀 Центр сертификации (Локальный)            | Имя                                                | Описание           |  |
| Удостоверяющий нонто Иза Эб<br>Все задачи • | Запуск службы                                      | Центр сертификации |  |
| Обновить                                    | Остановить службу                                  |                    |  |
| Сеойства                                    | Выдать новый запрос                                |                    |  |
| Справка                                     | Архивация ЦС                                       |                    |  |
|                                             | Восстановление ЦС                                  |                    |  |
|                                             | Установить сертификат ЦС<br>Обновить сертификат ЦС |                    |  |
| -                                           |                                                    | 1                  |  |
|                                             |                                                    |                    |  |
|                                             |                                                    |                    |  |
|                                             |                                                    |                    |  |
|                                             |                                                    |                    |  |
|                                             |                                                    |                    |  |
|                                             |                                                    |                    |  |
|                                             |                                                    |                    |  |
|                                             |                                                    |                    |  |
|                                             |                                                    |                    |  |
| •                                           |                                                    |                    |  |
| Завершение установки иерархии ЦС            |                                                    |                    |  |

Если в присланном файле имеется только сертификат подчинённого УЦ, то необходимо отдельно установить сертификат Головного удостоверяющего центра – в хранилище "Доверенные корневые ЦС" локального компьютера, сертификат выдающего УЦ (УЦ1 ИС ГУЦ или УЦ2 ИС ГУЦ) - в хранилище "Промежуточные ЦС" локального компьютера.

Кроме этого, требуется установить списки отозванных сертификатов (СОС) ГУЦ и УЦ1 ИС ГУЦ (или УЦ2 ИС ГУЦ) - в хранилище "Промежуточные ЦС" локального компьютера.

В дальнейшем нужно следить за сроками действия этих СОС, поскольку работа подчинённого УЦ будет невозможна без актуальных СОС вышестоящих УЦ.

Вместо помещения СОС в хранилище можно настроить доступ к ним по точкам публикации из сертификатов УЦ1 ИС ГУЦ (или УЦ2 ИС ГУЦ) и полученного сертификата подчинённого УЦ.

Сервер ЦС не рекомендуется подключать к сетям общего пользования (интернет), поэтому доступ к СОС вышестоящих УЦ в онлайне невозможен. Но можно организовать на любом доступном с сервера ЦС веб-сервере (в качестве него можно использовать сервер ЦР) виртуальную папку с именем cdp в корневом каталоге IIS и настроить по расписанию задание для помещения в эту папку актуальных файлов СОС вышестоящих УЦ. Тогда на сервере ЦС достаточно будет в файле hosts (%windir%\system32\drivers\etc\hosts) поместить строку:

<ip-адрес веб-сервера> <DNS-имя (имена) сервера cdp из сертификатов УЦ>

Пример, когда в качестве веб-сервера с СОС выступает сервер ЦР:

если ЦС имеет ip-адрес 192.168.1.1 и подключен только к серверу ЦР с ip-адресом 192.168.1.2, то в файл hosts нужно поместить:

192.168.1.2 rostelecom.ru reestr-pki.ru

Тогда ЦС сможет в автоматическом режиме получать доступ к СОС по адресам из сертификатов, например:

http://rostelecom.ru/cdp/guc.crl http://reestr-pki.ru/cdp/guc.crl http://reestr-pki.ru/cdp/vguc1\_4.crl http://rostelecom.ru/cdp/vguc1\_4.crl

На сервере ЦР нужно установить сертификаты вышестоящих УЦ и полученный сертификат подчинённого УЦ и следить за сроками их действия. Если сервер ЦР имеет подключение к интернету — то СОС вышестоящих УЦ могут быть автоматически получены по адресам точек распространения СОС из сертификатов УЦ1 ИС ГУЦ (или УЦ2 ИС ГУЦ) и полученного сертификата подчинённого УЦ. Для организации доступа к файлам СОС вышестоящих УЦ с сервера ЦС на сервере ЦР нужно создать виртуальную папку:

- 1. Создать на локальном диске папку, например, с:\cdp
- 2. В IIS создать в корневом каталоге веб-узла виртуальную папку с именем cdp

| Орайл         Реким         Справка           Подключения         Действия                                                                                                    |
|----------------------------------------------------------------------------------------------------|
| Файл Режим Справка Подключения Действия Действия                                                                                                    |
| Подключения Действия Действия                                                                                                    |
| Пачелльная страница Deriault web Site<br>Мивтры:<br>Аринтра:<br>Презиние<br>Приводник<br>Правать разрешения<br>Аринт<br>Правать разрешения<br>Правать разрешения<br>Пр |

| Название сайта:   | Default Web Site |  |
|-------------------|------------------|--|
| Путь:             | 1                |  |
| Псевдоним:        |                  |  |
| cdp               |                  |  |
| Пример: изображен | ния              |  |
| Физический путь:  |                  |  |
| c:\cdp            |                  |  |
| Проверка подлинн  | ости             |  |
| Подкл. как        | Тест настроек    |  |
|                   |                  |  |

Рекомендуется настроить для этой папки срок действия веб-содержимого в функции "Заголовки ответов HTTP" — "Настроить стандартные заголовки" (для исключения ненужного кеширования файлов со стороны IIS):

| Установка стандартных заголовков ответов НТТР   | <u>?</u> × |
|-------------------------------------------------|------------|
| Разрешить поддержку открытых соединений НТТР    |            |
| Срок <u>де</u> йствия веб-содержимого истекает: |            |
| О <u>Н</u> емедленно                            |            |
| • Через:                                        |            |
| 1 минут 💌                                       |            |
| О <u>В</u> указанное время (UTC):               |            |
| 27 марта 2016г. 💌 0:00:00                       | *          |
| ОК Отмен                                        | a          |

Далее осталось настроить задания, которые будут брать файлы СОС вышестоящих УЦ из интернета и помещать их в эту папку cdp на диске.

Для этого можно использовать специально модифицированный файл задания переноса СОС JOBTCRLLib.dll. Этот файл размещён в <u>ftp://ftp.cryptopro.ru/pub/CRLfromGUC</u>

Его нужно поместить в папку на сервере ЦР вместо существующего там:

c:\Program Files (x86)\Common Files\Crypto Pro\Shared\JOBTCRLLib.dll

После этого для каждого адреса, с которого будет доставляться СОС, в оснастке управления ЦР (Пуск – Программы – КриптоПро – Параметры Центра регистрации, Свойства на "ЦР на ... вебузле") на вкладке Задания нужно создать новое задание:

| Свойства пакета       | ×                  |
|-----------------------|--------------------|
| Описание CRL from GUC |                    |
| Задания               | ProolD исполнителя |
|                       |                    |
|                       |                    |
|                       |                    |
|                       |                    |
|                       |                    |
| •                     |                    |
| Добавить Свойства.    |                    |
|                       | ОК Отмена          |

Имя можно задать любое, затем нажать Добавить:

| Выбор компонента           | ×                              |
|----------------------------|--------------------------------|
| ProgID                     | Комментарий                    |
| CPCCJOB TransferCRL        | Задание для переноса СОС       |
| CPCCJOB_TransferDskCRL     | Задание для переноса СОС с исп |
| CPCCJOB_RevHoldCert        | Задание для отзыва сертификат  |
| CPCCJob_DistributeMsg      | Задание для рассылки сообщени  |
| CPCCJOB_KeySExpInformer    | Задание для оповещения о скор  |
| CPCCJOB_CertExpInformer    | Задание для оповещения об исте |
| CPCCJOB_PendRegs           | Задание для оповещения админи  |
| CPCCJOB_KeyExpInformer     | Задание для оповещения об око  |
| CPCCJOB_ClearUsers         | Задание для удаления неактивн  |
| CPCCJOB_ActiveUserInformer | Задание для оповещения всех ак |
| CPCCJOB_CertCExInformer    | Задание для оповещения о прев  |
| CPCCJob_UnholdRemind       | Задание для оповещения о скор  |
|                            |                                |
|                            |                                |
|                            |                                |
|                            |                                |
|                            |                                |
|                            | ОК Отмена                      |
|                            |                                |

## И настроить его:

| Описание:       Перенос СОС ГУЦ         Параметры       Палка - источник:       Расположена на съемном носителе         http://rostelecom.ru/cdp/guc.cd          Палка - приемник:       Расположена на съемном носителе         [::\cdp          Список e-mail адресов получателей уведомлений об ошибках:         [::-mail администратора:       Имя очереди:         [::-mail администратора:       Имя очереди:         [::-mail администратора:       Идентификатор ключа         [::-mail администратов.       Вы 98 3b 89 18 51 е8 | Настройка задания доставки СОС                            | < |
|----------------------------------------------------------------------------------------------------|-----------------------------------------------------------|---|
| Перенос СОС ГУЦ         Параметры         Папка - источник:       Расположена на съемном носителе         http://rostelecom.ru/cdp/guc.crl          Папка - приемник:       Расположена на съемном носителе         C:\cdp          Список e-mail адресов получателей уведомлений об ошибках:         E-mail администратора:       Имя очереди:         Запись в журнал информации об успешном выполнении         Выгружать веб-приложения УЦ при обновлении СОС         Публиковать в Асtive Directory:         Список ключей проверки ЗП издателей доставляемых СОС         Центр сертифик       Идентификатор ключа         Половной удостов       8b 98 3b 89 18 51 e8         ОК       Остакия                                                                                                    | Описание:                                                 |   |
| Параметры<br>Папка - источник: Расположена на съемном носителе<br>http://rostelecom.ru/cdp/guc.crl<br>Папка - приемник: Расположена на съемном носителе<br>[:\cdp<br>Список e-mail адресов получателей уведомлений об ошибках:<br>                                                                                                    | Перенос СОС ГУЦ                                           |   |
| Папка - источник: Расположена на съемном носителе<br>http://rostelecom.ru/cdp/guc.cl<br>Папка - приемник: Расположена на съемном носителе<br>С:\cdp<br>Список e-mail адресов получателей уведомлений об ошибках:<br>E-mail администратора: Имя очереди:<br>Запись в журнал информации об успешном выполнении<br>Выгружать веб-приложения УЦ при обновлении COC<br>Публиковать в Active Directory:<br>Список ключей проверки ЭП издателей доставляемых COC<br>Центр сертифик Идентификатор ключа<br>Головной удостов 8b 98 3b 89 18 51 е8<br>ОК От ема                                                                                                    | Параметры                                                 |   |
| http://rostelecom.ru/cdp/guc.crl          Папка - приемник:       Расположена на съемном носителе         C:\cdp          Cписок e-mail адресов получателей уведомлений об ошибках:         E-mail администратора:       Имя очереди:         Запись в журнал информации об успешном выполнении         Выгружать веб-приложения УЦ при обновлении COC         Публиковать в Active Directory:         Список ключей проверки ЭП издателей доставляемых COC         Центр сертифик       Идентификатор ключа         Головной удостов       8b 98 3b 89 18 51 e8         Удалить       Настроить                                                                                                    | Папка источник: П Расположена на съемном носителе         |   |
| Папка - приемник: Расположена на съемном носителе<br>С:\cdp<br>Список e-mail адресов получателей уведомлений об ошибках:<br>E-mail администратора: Имя очереди:<br>Запись в журнал информации об успешном выполнении<br>Выгружать веб-приложения УЦ при обновлении СОС<br>Публиковать в Active Directory:<br>Список ключей проверки ЭП издателей доставляемых СОС<br>Центр сертифик Идентификатор ключа<br>Головной удостов 8b 98 3b 89 18 51 е8<br>Удалить<br>Настроить                                                                                                    | http://rostelecom.ru/cdp/guc.crl                          |   |
| С:\cdp<br>Список e-mail адресов получателей уведомлений об ошибках:<br>Е-mail администратора: Имя очереди:<br>Запись в журнал информации об успешном выполнении<br>Выгружать веб-приложения УЦ при обновлении СОС<br>Публиковать в Active Directory:<br>Список ключей проверки ЭП издателей доставляемых СОС<br>Центр сертифик Идентификатор ключа<br>Головной удостов 8b 98 3b 89 18 51 e8<br>Удалить<br>Настроить                                                                                                    | Папка - приемник: Г Расположена на съемном носителе       |   |
| Список е-mail адресов получателей уведомлений об ошибках:<br>Е-mail администратора: Имя очереди:<br>Запись в журнал информации об успешном выполнении<br>Выгружать веб-приложения УЦ при обновлении СОС<br>Публиковать в Active Directory:<br>Список ключей проверки ЭП издателей доставляемых СОС<br>Центр сертифик Идентификатор ключа<br>Головной удостов 8b 98 3b 89 18 51 е8<br>Удалить<br>Настроить                                                                                                    | C:\cdp                                                    |   |
| Е-mail администратора: Имя очереди:<br>Запись в журнал информации об успешном выполнении<br>Выгружать веб-приложения УЦ при обновлении СОС<br>Публиковать в Active Directory:<br>Список ключей проверки ЭП издателей доставляемых СОС<br>Центр сертифик Идентификатор ключа<br>Головной удостов 8b 98 3b 89 18 51 e8<br>Удалить<br>Настроить                                                                                                    | Список e-mail адресов получателей уведомлений об ошибках: |   |
| Е-mail администратора: Имя очереди:<br>Запись в журнал информации об успешном выполнении<br>Выгружать веб-приложения УЦ при обновлении СОС<br>Публиковать в Active Directory:<br>Список ключей проверки ЭП издателей доставляемых СОС<br>Центр сертифик Идентификатор ключа<br>Головной удостов 8b 98 3b 89 18 51 е8<br>Удалить<br>Настроить                                                                                                    |                                                           |   |
| <ul> <li>Запись в журнал информации об успешном выполнении</li> <li>Выгружать веб-приложения УЦ при обновлении СОС</li> <li>Публиковать в Active Directory:</li> <li>Список ключей проверки ЭП издателей доставляемых СОС</li> <li>Центр сертифик Идентификатор ключа</li> <li>Половной удостов 8b 98 3b 89 18 51 е8</li> <li>Удалить</li> <li>Настроить</li> </ul>                                                                                                    | Е-mail администратора: Имя очереди:                       |   |
| <ul> <li>Запись в журнал информации об успешном выполнении</li> <li>Выгружать веб-приложения УЦ при обновлении СОС</li> <li>Публиковать в Active Directory:</li> <li>Список ключей проверки ЭП издателей доставляемых СОС</li> <li>Центр сертифик Идентификатор ключа</li> <li>Добавить</li> <li>Головной удостов 8b 98 3b 89 18 51 e8</li> <li>Удалить</li> <li>Настроить</li> </ul>                                                                                                    |                                                           |   |
| <ul> <li>Выгружать веб-приложения УЦ при обновлении СОС</li> <li>Публиковать в Active Directory:</li> <li>Список ключей проверки ЭП издателей доставляемых СОС</li> <li>Центр сертифик Идентификатор ключа</li> <li>Добавить</li> <li>Половной удостов 8b 98 3b 89 18 51 е8</li> <li>Удалить</li> <li>Настроить</li> </ul>                                                                                                    | Запись в журнал информации об успешном выполнении         |   |
| Публиковать в Active Directory:<br>Список ключей проверки ЭП издателей доставляемых СОС<br>Центр сертифик Идентификатор ключа<br>Головной удостов 8b 98 3b 89 18 51 e8<br>Удалить<br>Настроить                                                                                                    | 🔲 Выгружать веб-приложения УЦ при обновлении СОС          |   |
| Список ключей проверки ЭП издателей доставляемых СОС<br>Центр сертифик Идентификатор ключа<br>Головной удостов 8b 98 3b 89 18 51 е8<br>Удалить<br>Настроить                                                                                                    | Публиковать в Active Directory:                           |   |
| Центр сертифик Идентификатор ключа<br>Головной удостов 8b 98 3b 89 18 51 e8<br>Удалить<br>Настроить                                                                                                    | Cписок ключей проверки ЭП издателей доставляемых СОС      |   |
| Головной удостов 8b 98 3b 89 18 51 e8 Удалить<br>Настроить                                                                                                    | Центр сертифик Идентификатор ключа Добавить               |   |
| <br>Настроить                                                                                                    | Головной удостов 8b 98 3b 89 18 51 e8                     |   |
| Настроить                                                                                                    | Эдалить                                                   |   |
|                                                                                                    | Настроить                                                 |   |
|                                                                                                    |                                                           |   |
| ок отмена                                                                                                    | ОК Отмена                                                 | 1 |

При необходимости можно настроить оповещение администратора об ошибках переноса СОС.

Затем нужно задать учётную запись, под которой будет выполняться задание (рекомендуется CPRAComPlusAcct&) и расписание его работы.

Для каждого из остальных адресов СОС вышестоящих УЦ нужно сделать отдельное задание и настроить его.